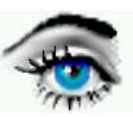

# VERSUCH 2: GRAUWERTSTATISTIK

| DBV-Programme:                            | 1 OPTIMAS<br>2 Ad Oculos                                                                                                    |              |           |
|-------------------------------------------|----------------------------------------------------------------------------------------------------|--------------|-----------|
| Bilder:                                   | 1 TUMOR_G.TIF,<br>2 BLOOD_G.TIF,<br>3 DENKMAL_G.TIF<br>4 PAPER.TIF<br>5 KVD_G.TIF<br>6 HOLZ_G.TIF<br>7 HEAD_G.TIF                                                                     | Uptimas 6.51 | Habbailos |
| Bilderverzeichnis:<br>Arbeitsverzeichnis: | C:\BILDER \ GRAY<br>C:\TEMP<br>Bearbeitete Bilder werden grundsätzlich auf C:\TEMP abgespeichert.<br>Nach Beendigung des Praktikums ist dieses Verzeichnis wieder frei zu<br>machen ! |              |           |

# Kontrollfragen:

a) Was ist ein GW-Profil?

b) Wie werden die statistischen Parameter Mittelwert, Standardabweichung und Varianz bestimmt?

- c) Was ist ein Histogramm ? Was sagt die GW-Dynamik aus ?
- d) Was ist ein mono-modales, bi-modales und multimodales Histogramm?
- e) Was ist eine Cooccurence-Matrix und wozu dient Sie?

# Bearbeitung mittels DBV-PROGRAMM 1 (OPTIMAS):

# Aufgabe 1: Grauwertprofil

Laden Sie Bild 1 und 7 (FILE / OPEN IMAGE FILE). Testen Sie verschiedene GW-Profile entlang einer Linie (DATA / LINE MORPHOMETRIE).

Mit DRAW LINE zeichnen Sie eine waagrechte Linie (Maustaste gedrückt halten).

→ Nach Loslassen der Maustaste ist Zeichnen einer geraden Linie möglich. (Beenden mit rechter Maustaste)

Anzeige des GW-Profils mit rechter Maustaste.

Mit MOVE LINE --> GW-Profile an verschiedenen Bildorten zeigen.

Mit EDIT LINE --> Verändern der GW-Linie.

Verschaffen Sie sich einen Überblick über GW-Struktur. Vergleichen Sie GW, Linienlänge, Winkel und Koordinaten.

# Aufgabe 2: Bildstatistik

Laden Sie nacheinander die Bilder 1 bis 7.

Ermitteln Sie jeweils den Mittelwert (Mean), die Standardabweichung (StdDev.), Varianz (VAR) den min. und max. GW (Grauwert) und das Histogramm für die Bilder 1 bis 7 (STRG & H oder Toolbar:Image/Histogramm).

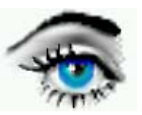

## Aufgabe 3: Bildstatistik

Welche Aussage können Sie anhand der Parameter Mittelwert und Standardabweichung hinsichtlich Bildhelligkeit und Kontrast treffen?

### Aufgabe 4: Bildbewertung

Beschreiben Sie die Histogramme verbal hinsichtlich GW-Verteilung, max. GW, min. GW, Gleichmäßigkeit der GW-Belegung. Welches Bild hat die geringste Dynamik ?

## Aufgabe 5: Histogramm-Modalität

Stufen Sie die Histogramme der Bilder hinsichtlich ihrer Modalität ein (monomodal, bimodal, multimodal).

# Bearbeitung mittels DBV-PROGRAMM 2 (Ad Oculos):

### Aufgabe 6: Cooccurrence-Matrix

Laden Sie das Bild 6 (DATEI / NEUES BILD / BILD LADEN). Erstellen Sie die Coocurrence-Matrix (FUNKTION / NEUE FUNKTION / FUNKTION ZUORDNEN) für das Bild 6 (HOLZ\_G.TIF)

bezüglich der Relationen: rechter Nachbar, unterer Nachbar, diagonaler Nachbar. für 256 Graustufen (FUNKTION / PARAMETER).

## Aufgabe 7: Textur

Welche Aussage können Sie bezüglich der Textur treffen? Gibt es eine Vorzugsrichtung ? In welcher Richtung ist der größte / kleinste Kontrast?

## Aufgabe 8: *Histrogramm-Spreizen*

Spreizen Sie die Bilder 1, 4 und 7(Clipping) (FUNKTION / FUNKTION ZUORDNEN /SPREIZEN) entsprechend der Histogramme (Einstellung unterer, oberer GW über FUNKTION/PARAMETER). Welche Aussage können Sie hinsichtlich der erreichten GW-Dynamik machen ?

### Aufgabe 9: Histogramm-Ebnen

Üben Sie auf das Bild 1 (TUMOR\_G.TIF) die Funktion HISTOGRAMM EBNEN (Wird später noch im Versuch "Punktoperatoren, Versuch 3, " genauer untersucht) aus. Binarisieren Sie das Ergebnisbild mit geeigneten Schwellwerten (FUNKTION / BINARISIEREN), so daß nur noch der Schädelknochen und der Tumor (heller Fleck, mitte-rechts) sichtbar sind. Starten Sie die Funktion Binarisieren und stellen Sie im Histogrammfenster unter SCHWELLE: die entsprechende Binarisierungsschwelle ein. Variieren Sie dazu die

Binarisierungsschwelle zwischen 180 und 220 in 10-er Schritten.

Notieren Sie den ausgewählten Schwellwert. Wenden Sie nun eine Farbpalette an, damit die genannten Markierungen in der Farbe "Rot" erscheinen.